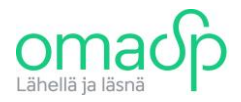

## OMA SÄÄSTÖPANKIN UUSI HENKILÖASIAKKAAN VERKKOPANKKI

Tervetuloa tutustumaan uuteen Oma Säästöpankin henkilöasiakkaan verkkopankkiin. Uusi verkkopankki on toteutukseltaan entistä helppokäyttöisempi kokonaisuus, jonka avulla raha-asioittesi hoitaminen sujuu helposti. Tässä ohjeessa on kuvattu verkkopankin toiminnan tärkeimpiä pääkohtia. Tarkemmat ohjeet löydät kirjautuessasi verkkopankkiin ja klikkaamalla toimintojen yhteydessä olevaa kysymysmerkkiä

## Verkkopankkiin kirjautuminen

Verkkopankkiin pääset kirjautumaan samasta linkistä omasp.fi verkkosivuilta kuin aiemmin. Nyt sinun tulee vain lisäksi valita haluatko kirjautua henkilöasiakkaan vai yritysasiakkaan verkkopankkiin (jos valikko ei tule näkyviin, niin käy internet-selaimen asetuksista sallimassa ponnahdusikkunat).

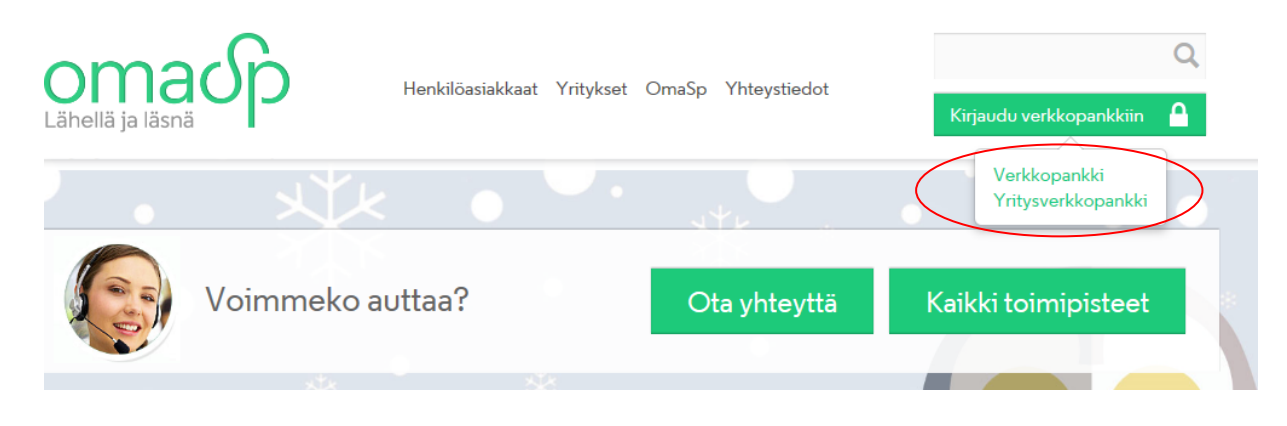

Tämän jälkeen sinut ohjataan kirjautumissivulle, johon sinun tulee täyttää tutut verkkopankkitunnuksesi.

| ( | ၁ၮခၒႝၣ                                                                                                    |                                                                                                    |    |
|---|----------------------------------------------------------------------------------------------------|----------------------------------------------------------------------------------------------------|----|
|   | VERKKOPANKKI SIELL                                                                                                    | Ä MISSA SINAKIN.                                                                                                | 10 |
|   | Kirjaudu verkkopankkiin / Logga in i nätbanken                                                                                                    |                                                                                                    |    |
|   | Käyttäjätunnus /<br>Användarkod<br>Salasana /<br>Lösenord                                                                                                    | Verkkopankkimme on uudistunut<br>Tutustu uudistuneeseen verkkopankkiin ja sen käyttöön<br>Tervetuloa asioimaan! | 1  |
|   | Kirjaudu / Logga in                                                                                                    | Vår nätbank har förnyats                                                                                        |    |
| 6 | Käyttöohjeet         Bruksanvisning           Ehdot         Vilkor           Henkilötietojen käyttö         Användning av personuppgifter           ©Copyright Oma Säästöpenkki Powered by Samlink | Bekanta dig med vär förnyade nätbank och hur den används här<br>Välkommen!                                      |    |
|   | F                                                                                                    |                                                                                                    |    |

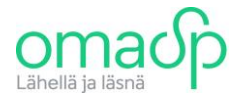

# Uudistunut verkkopankki

Uudistunut verkkopankki on jaoteltu viiteen erilliseen osioon:

- Tilit ja kortit
- o Maksut
- o Lainat
- Varallisuus
- o Asiointi

Osioiden alta avautuvat aihealueisiin liittyvät toiminnot. Tutustu tarkemmin toimintoihin vieraillessasi ensimmäistä kertaa uudistuneessa verkkopankissamme.

Uudelta etusivulta löydät Ajankohtaista –osion, johon saapuvat pankin sinulle lähettämät ilmoitukset sekä viestit ja tiedotteet. Osiosta voit lähettää myös viestin omaan konttoriisi.

Etusivun oikeassa laidassa on lueteltu tilisi ja korttisi. Tilistä klikkaamalla pääset tarkastelemaan tiliäsi tarkemmin. Sivulta löydät myös muuta hyödyllistä tietoa Oma Säästöpankista ja palveluistamme.

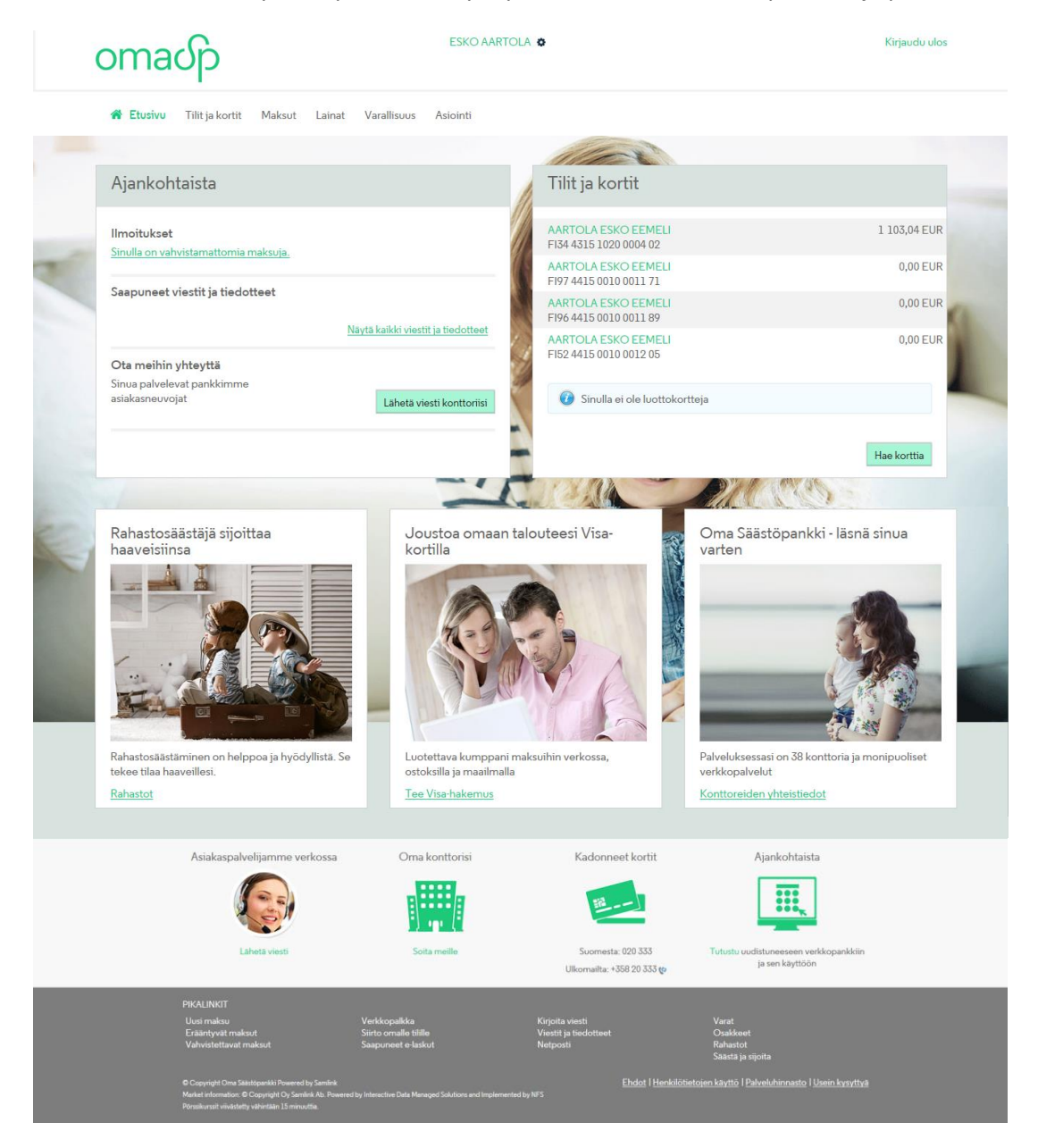

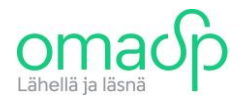

## **Omat asetukset**

Etusivun ylälaidassa näkyy oma nimesi. Siitä klikkaamalla pääset valikkoon, josta voit hallita omia tietojasi sekä verkkopankin asetuksia.

Valikon kautta pääset muokkaamaan yhteystietojasi ja tarkastelemaan sopimuksiasi sekä tekemiäsi hakemuksia.

Palveluasetusten alta löytyy eri palveluihin liittyviä asetuksia. Täältä voit ottaa käyttöösi esimerkiksi elaskujen ilmoituspalvelun tai muokata tili- ja sivuasetuksiasi.

Verkkopankin salasanan tai avaintunnuskortin vaihto onnistuu Turvallinen käyttö –otsikon alta löytyvien linkkien kautta. Voit myös muokata muita verkkapankin turvalliseen käyttöön liittyviä asetuksia.

|                                                                                   | Muokkaa verkkopankkia                                                                                                    | Sulje           |
|-----------------------------------------------------------------------------------|----------------------------------------------------------------------------------------------------|-----------------|
| 🛠 Etusivu Tilitja kortit Maksut Lainat Varallisuus                                | Omat tiedot     Turvallinen käyttö       Omat yhteystiedot     Vaihda salasana                                                                                |                 |
| Ajankohtaista                                                                     | Omat sopimukset Vaihda avaintunnuskortti Omat hakemukset Muokkaa avaintunnuskortin postitustietoja                                                            |                 |
| llmoitukset                                                                       | Palveluasetukset <u>Ota maksun lisävahvistaminen käyttöön</u><br><u>Muokkaa tili- ja sivuasetuksia</u> <u>Valitse maat, joihin voit verkkopankissa maksaa</u> | n 87 106,62 EUR |
| Saapuneet viestit ja tiedotteet<br><u>Näytä kaikki viestit j</u>                  | Verkkopatika Esta verkkopatikin kayttö tilapaisesti Ota ilmoituspalvelu käyttöön Matkapuhelinpalvelu På svenska                                               |                 |
| Ota meihin yhteyttä<br>Sinua palvelevat pankkimme<br>asiakasneuvojat Lähetä viest | Briefly in English                                                                                                    | Hae korttia     |

#### Uusi maksu

Yksi useimmin käytetyistä toiminnoista verkkopankissa on uuden maksun tekeminen. Uuden maksun voit tehdä Maksut –osion alla. Uuteen maksuun pääset myös helposti verkkopankin alatunnisteessa olevan Uusi maksu –linkin kautta.

Uusi maksu onnistuu valitsemalla maksupohjan, lukemalla laskusta viivakoodin tai täyttämällä itse tarvittavat tiedot. Uutena toimintona uuden maksun yhteyteen on tuotu "Muuta maksun maarajoitusta". Tätä klikkaamalla pääset määrittelemään maat, joihin verkkopankkisi kautta voidaan maksuja maksaa.

Täytettyäsi maksun tiedot, muista aina vahvistaa tekemäsi maksut, jotta ne välittyvät saajalle. Voit vahvistaa maksut yhdellä kertaa, sen jälkeen kun olet syöttänyt kaikki maksettavat maksut järjestelmään.

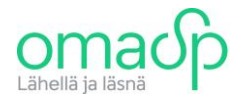

| ✿ Etusivu Tilitja kortit <b>Maksut</b> Lainat V                             | arallisuus Asiointi               |                       |                                                                            |
|-----------------------------------------------------------------------------|-----------------------------------|-----------------------|----------------------------------------------------------------------------|
| Uusi maksu Maksupohjat Siirto omalle tilille                                | Visa-tilisiirto Erääntyvät maksut | Vahvistettavat maksut | Saapuneet e-laskut                                                         |
|                                                                             |                                   |                       | 110                                                                        |
| Uusi maksu                                                                  |                                   | • ?                   | Maksut                                                                     |
| Käytä maksupohjaa, viivakoodia tai täytä maksun peru:<br>Valitse maksupohja | itiedot.                          |                       | Sinulla ei ole vahvistettavia maksuja<br>Sinulla ei ole erääntyviä maksuja |
| <u>Lue viivakoodi</u><br>Saajan tilinumero                                  |                                   | 4                     |                                                                            |
| Saajan maa                                                                  | Saajan valuutta                   |                       | Saapuneet e-laskut                                                         |
| Muuta maksun maarajoitusta                                                  |                                   | Jatka                 | 🕖 Sinulla ei ole e-laskuja                                                 |
|                                                                             | TE                                |                       |                                                                            |

# Ulos kirjautuminen

Verkkopankista tulee aina muistaa kirjautua ulos. Kirjaudu ulos –linkki löytyy jokaiselta sivulta yläpalkista. Jos olet käyttänyt verkkopankkiasi yhteiskäytössä olevalla tietokoneella, on välimuistin tyhjentäminen erityisen tärkeää. Uloskirjautumis –sivulta löydät linkin, jonka kautta saat ohjeet välimuistin tyhjentämiseen.

|      | omaပဉ                                                                                                    |                          |
|------|----------------------------------------------------------------------------------------------------|--------------------------|
|      | Olet kirjautunut ulos verkkopankista.                                                                                                    |                          |
| ~    | Jos käytit palvelua yhteiskäytössä (esim. kirjastossa) olevalla koneella, on hyvä<br>varmistaa, ettei selaimen välimuistiin jäänyt pankkiasiointiisi liittyviä tietoja.<br><u>Ohje välimuistin tyhjentämiseen</u><br>Pankin kotisivuilla | KIITOS<br>ASIOINNISTASI. |
|      | Copyright Ome Säästöpankki Powered by Samlink                                                                                                    |                          |
|      | ST SF                                                                                                    |                          |
| in . | -                                                                                                    |                          |

Voit aina kysyä meiltä neuvoja verkkopankin käyttöön liittyen. Yhteystietoihimme pääset helposti verkkopankin etusivulta.

Mukavia hetkiä uudessa verkkopankissamme!